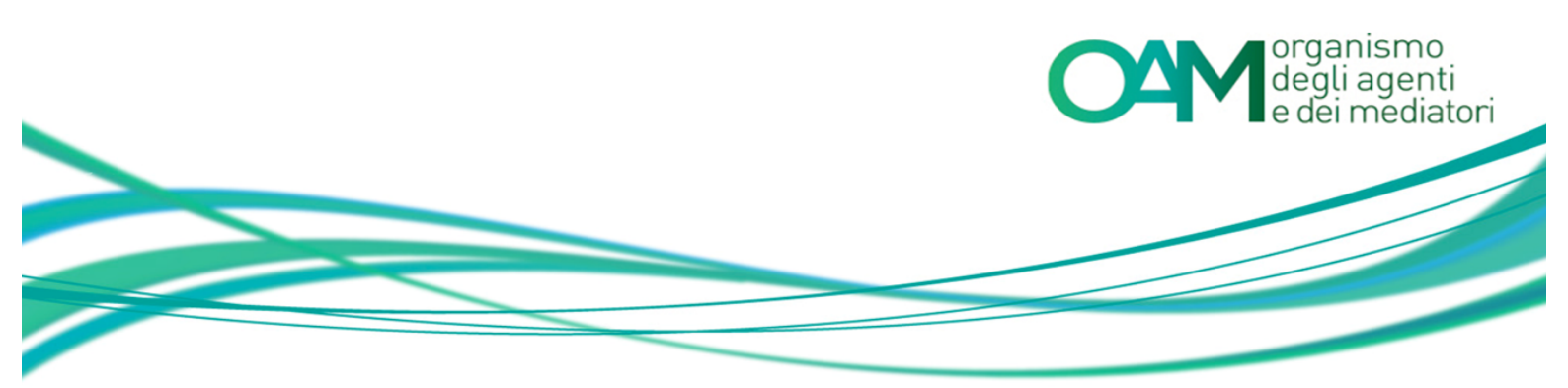

# VARIAZIONE AGENTE IN ATTIVITÀ FINANZIARIA PERSONA FISICA

### Guida Utente

#### SOMMARIO

| 1   | VA  | RIAZIONE                                                 | 2  |
|-----|-----|----------------------------------------------------------|----|
| 2   | VA  | RIAZIONE DATI ANAGRAFICI                                 | 4  |
| 2   | .1  | SEZIONE 1 - VARIAZIONE DITTA INDIVIDUALE                 | 4  |
| 2   | .2  | SEZIONE 2 - VARIAZIONE CITTADINANZA                      | 4  |
| 2   | .3  | SEZIONE 3 - RESIDENZA E DOMICILIO                        | 5  |
| 3   | IN  | <b>TEGRAZIONE E VARIAZIONE DATI MANDATO</b>              | 6  |
| 3   | 5.1 | SEZIONE 4 – MANDATO DIRETTO                              | 6  |
| 3.1 | .1  | NUOVO MANDATO                                            | 6  |
| 3.1 | .2  | MODIFICA MANDATO                                         | 8  |
| 3.1 | .3  | CHIUSURA MANDATO                                         |    |
| 3   | .2  | SEZIONE 4 – MANDATO INDIRETTO                            | 10 |
| 3.2 | .1  | NUOVO MANDATO                                            | 10 |
| 3.2 | .2  | MODIFICA MANDATO                                         | 11 |
| 3.2 | .3  | CHIUSURA MANDATO                                         | 13 |
| 4   | VA  | RIAZIONE DIPENDENTI COLLABORATORI                        | 15 |
| 4   | .1  | SEZIONE 7- AGGIUNGI UN DIPENDENTE/COLLABORATORE          | 15 |
| 4   | .2  | ELIMINARE UN DIPENDENTE/COLLABORATORE                    | 15 |
| 5   | IN  | <b>TEGRAZIONE E VARIAZIONE DATI POLIZZA ASSICURATIVA</b> | 17 |
| 6   | IN  | <b>FEGRAZIONE TASSA DI CONCESSIONE GOVERNATIVA</b>       | 19 |
| 7   | FIF | RMA E INVIO DELL'ISTANZA DI VARIAZIONE                   | 20 |

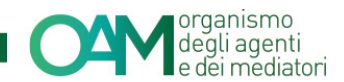

### **1 VARIAZIONE**

#### NOTA BENE

I servizi in "area privata" a cui la presente Guida fa riferimento, sono disponibili per tutti i soggetti Iscritti negli Elenchi OAM e per i soggetti che hanno ricevuto l' Iscrizione non operativa in data successiva al 8 settembre 2016.

Tramite il modulo di variazione è possibile comunicare ogni modifica dei dati comunicati all'Organismo in fase di presentazione domanda di Iscrizione.

Il modulo di "Variazione" è organizzato in "Sezioni".

Per modificare ogni singola "sezione" è necessario attivare la stessa selezionandola (mettere *flag* in alto a sinistra di ogni "sezione") e procedere all'inserimento dei dati da modificare (figura 1).

Lo stato della variazione inviata è verificabile in area privata sotto la voce "Procedimenti".

#### ATTENZIONE

Finché lo stato del procedimento di variazione inserito si trova nello stato "Verifica correttezza formale" nella sezione "servizi" è ancora attivo il pulsante "Variazioni"; in questa fase infatti è possibile comunicare ulteriori variazioni; "sovrascrivendo" il modulo del procedimento in corso;

Cliccare su "Variazione" e procedere come di consueto alla compilazione del modulo e all'inoltro dello stesso firmato con firma digitale.

In questo caso il procedimento di variazione precedente verrà annullato dal sistema e sostituito con uno nuovo.

Una volta inoltrato, il procedimento andrà in coda di lavorazione con la data dell'ultimo inserimento fatto.

| organismo<br>degli agenti<br>e dei mediatori |
|----------------------------------------------|
| (                                            |

| Contaction degli agenti ELENCHI Info Contatti                                     | Area Privata                                                      |
|-----------------------------------------------------------------------------------|-------------------------------------------------------------------|
| Variazione Dati Persona Fisica                                                    |                                                                   |
| COMUNICAZIONE DI VARIAZIONE DATI<br>AGENTI IN ATTIVITÀ FINANZIARIA                | Dati Personali<br>Denominazione Ditta Individuale<br>Cittadinanza |
| PERSONE FISICHE                                                                   | Domicilio<br>Mandati                                              |
| LL SOTTOSCRITTO                                                                   | Dipendenti Collaboratori                                          |
| che, per effetto di variazioni intervenute, i seguenti dati sono così modificati: |                                                                   |
| 1. 👿 Variazione denominazione ditta individuale                                   |                                                                   |
| DITTA INDIVIDUALE                                                                 |                                                                   |
| Eventuale denominazione ditta individuale                                         |                                                                   |

Figura 1

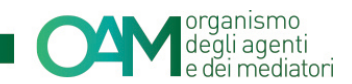

### 2 VARIAZIONE DATI ANAGRAFICI

#### 2.1 SEZIONE 1 - VARIAZIONE DITTA INDIVIDUALE

In questa sezione è possibile inserire e/o modificare la denominazione della propria ditta individuale (figura 2).

| 1. 😿 Variazione denominazione ditta individuale |  |
|-------------------------------------------------|--|
| DITTA INDIVIDUALE                               |  |
| Eventuale denominazione ditta individuale       |  |

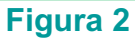

#### 2.2 SEZIONE 2 - VARIAZIONE CITTADINANZA

Nella sezione 2 è possibile comunicare la variazione di cittadinanza e inviare l'eventuale permesso di soggiorno.

Mettere il flag su "Variazione cittadinanza o permesso di soggiorno" (figura 3).

Selezionare la voce di interesse; nel caso in cui venga selezionata la voce "Extracomunitaria" (figura 4) si attiverà il campo in cui inserire obbligatoriamente i dati relativi al permesso di soggiorno; il quale dovrà essere allegato attraverso l'apposita funzione (l'allegato è obbligatorio).

|   | 2. 🗷 Variazione cittadinanza o permesso di soggiorno |                   |
|---|------------------------------------------------------|-------------------|
|   | Cittadinanza                                         | Italiana          |
|   |                                                      | Comunitaria       |
|   |                                                      | Extra-comunitaria |
| ľ |                                                      | Figura 3          |

| 2. 🗷 Variazione cittadinanza o permesso di soggiorno |                   |
|------------------------------------------------------|-------------------|
| Cittadinanza                                         | laliana           |
|                                                      | Comunitaria       |
|                                                      | Extra-comunitaria |
| PERMESSO DI SOGGIORNO                                |                   |
| Permesso di soggiorno nº                             |                   |
| Rilasciato il                                        | gg/mm/aaaa        |
| Validità illimitata                                  |                   |
| Scadenza validità                                    | gg/mm/aaaa        |
|                                                      |                   |

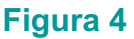

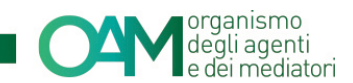

#### 2.3 SEZIONE 3 - RESIDENZA E DOMICILIO

Nella sezione 3 è possibile comunicare la variazione di residenza e/o domicilio. Selezionare la sezione mettendo il *flag* su "Variazione residenza e/o domicilio". Inserire il nuovo indirizzo del "Domicilio", sovrascrivendo quello esistente, e della "Residenza se diversa dal domicilio; in caso contrario mettere il *flag* su "L'indirizzo di residenza coincide con l'indirizzo di domicilio", (figura 5) in questo modo il sistema renderà i relativi campi non editabili.

| 3. 🗹 Variazione residenza e/o domicilio                        |               |
|----------------------------------------------------------------|---------------|
| DOMICILIO                                                      |               |
| Indirizzo                                                      |               |
| САР                                                            |               |
| Provincia                                                      | Selezionare • |
| Comune                                                         | Selezionare • |
| Telefono                                                       |               |
| Fax                                                            |               |
| I indirizzo di residenza coincide con l'indirizzo di domicilio |               |
| RESIDENZA (Se diversa da domicilio)                            |               |
| Indirizzo                                                      |               |
| CAP                                                            |               |
| Provincia                                                      | Selezionare • |
| Comune italiano o Stato estero                                 | Selezionare • |

Figura 5

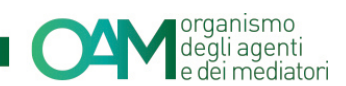

### **3 INTEGRAZIONE E VARIAZIONE DATI MANDATO**

Al fine di mantenere attiva l'iscrizione operativa, tutti gli iscritti sono tenuti a comunicare i dati relativi ai mandati per i quali si è abilitati ad operare.

Nella sezione 4 di questo servizio è possibile inserire un nuovo mandato e/o modificare i dati di un mandato già esistente, dando comunicazione all'OAM di eventuali variazioni sui prodotti a cui il mandato riferisce e/o della eventuale cessazione del mandato stesso, sia che si tratti di mandato diretto (rilasciato direttamente da un Intermediario) o di mandato indiretto (rilasciato da un "agente di riferimento").

Per iniziare selezionare la sezione mettendo il flag su "Variazione mandati" (figura 6).

| ustrate du Essete al Inspesses della seguerina internazioni.<br>Annimia mandato nerita internazioni |     |
|----------------------------------------------------------------------------------------------------|-----|
| MANDATI DIRETTI                                                                                     |     |
| Intermediario Prodotti e attività                                                                   | × × |
| Denominazione Tgologia Codor Descritore                                                             |     |
| Codice fiscale Prodots                                                                              |     |
| Appartiene a gruppo Asirá                                                                           |     |
| Inizio mandato                                                                                      |     |
| Fine mandato -                                                                                      |     |
|                                                                                                    |     |
| Agglungi mandato indiretto                                                                          |     |
| MANDATI INDIRETTI                                                                                   |     |
| Nessun mandato indiretto inserito                                                                   |     |

Figura 6

### 3.1 SEZIONE 4 – MANDATO DIRETTO

#### 3.1.1 NUOVO MANDATO

Per inserire un nuovo mandato è necessario cliccare su "Aggiungi mandato diretto" (figura 7), il sistema renderà attivi i campi per l'inserimento del nuovo intermediario.

| <ol> <li>Variazione mandati<br/>dichiara di essere in possesso delli seguenteli mar<br/>Aggiungi mandato diretto</li> </ol> | ndato//: |                              |     |
|----------------------------------------------------------------------------------------------------|----------|------------------------------|-----|
| MANDATI DIRETTI                                                                                                    |          |                              |     |
| Intermediario                                                                                                    |          | Prodotti e attività          | × × |
| Denominazione                                                                                                    |          | Tipologia Codice Descrizione |     |
| Codice fiscale                                                                                                    |          | Prodoto                      |     |
| Appartiene a gruppo                                                                                                    | No       | Ativià                       |     |
| Inizio mandato                                                                                                    |          |                              |     |
| Fine mandato                                                                                                    |          |                              |     |
|                                                                                                    |          |                              |     |

Figura 7

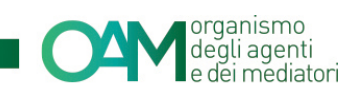

Procedere scrivendo la denominazione dell'intermediario nell'apposito campo "Ricerca denominazione intermediario" e cliccare su "Ok" (figura 8), se lo stesso è presente nel nostro database, il sistema restituirà subito il risultato presentando i campi relativi all'intermediario già compilati (figura 9), sarà quindi necessario inserire la data di inizio mandato e selezionare i prodotti (figura 10).

| NUOVO MANDATO DIRETTO               |                                              |                                                                                            |
|-------------------------------------|----------------------------------------------|--------------------------------------------------------------------------------------------|
| Ricerca denominazione intermediario | Insertre la denominazione dell'intermediario | Aggiungi intermediario<br>(Utilizzare esclusivamente in caso di intermediario non censito) |
|                                     | Ok Annu                                      | fa                                                                                         |
|                                     | 1997 C                                       |                                                                                            |

Figura 8

| NUOVO MANDATO DIRETTO               |                                                                                                    |
|-------------------------------------|----------------------------------------------------------------------------------------------------|
| Ricerca denominazione intermediario | Inserire la denominazione dell'Intermediario Aggiungt intermediario (Utilizzare esclusivamente in caso di intermediario non censito) |
| Intermediario                       |                                                                                                    |
| Denominazione                       |                                                                                                    |
| CodiceFiscale                       |                                                                                                    |
| Abi                                 |                                                                                                    |
| Appartiene a gruppo                 |                                                                                                    |
| Inizio mandato                      | gg/mm/aaaa                                                                                                    |
|                                     |                                                                                                    |

Figura 9

| NU |                                                                                                   | MANDATO DIRETTO                           |      |          |        |        |      |         |       |                                                                                         |
|----|---------------------------------------------------------------------------------------------------|-------------------------------------------|------|----------|--------|--------|------|---------|-------|-----------------------------------------------------------------------------------------|
|    |                                                                                                   | Ricerca denominazione intermediario       | inse | erire la | a deno | ominaz | ione | dell'in | terme | Aggiungi intermediario (Utilizzare esclusivamente in caso di intermediario non censito) |
| In | termedi                                                                                           | ario<br>Denominazione                     |      |          |        |        |      |         |       |                                                                                         |
|    |                                                                                                   | CodiceFiscale                             |      |          |        |        |      |         |       |                                                                                         |
|    |                                                                                                   | Abi                                       |      |          |        |        |      |         |       |                                                                                         |
|    |                                                                                                   | Appartiene a gruppo                       |      |          |        |        |      |         |       |                                                                                         |
|    |                                                                                                   | Inizio mandato                            | gg/r | nm/a     | aaaa   |        |      |         |       | •                                                                                       |
|    |                                                                                                   |                                           | *    |          | Nove   | mbre   | 2015 | 5       | 39    |                                                                                         |
| F  | rodotti                                                                                           |                                           | Lu   | Ма       | Me     | Gi     | Ve   | Sa      | Do    |                                                                                         |
|    | Codice                                                                                            | e Descrizione                             | 26   | 27       | 28     | 29     | 30   | 31      | 1     |                                                                                         |
| 0  | ) A.1                                                                                             | MUTUI                                     | 2    | 3        | 4      | 5      | 6    | 7       | 8     | A                                                                                       |
|    | ) A.2                                                                                             | CESSIONI DEL V DELLO STIPENDIO/PENSIONE E | e 9  | 10       | 11     | 12     | 13   | 14      | 15    |                                                                                         |
| 0  | ) A.3                                                                                             | FACTORING                                 | 16   | 17       | 18     | 19     | 20   | 21      | 22    |                                                                                         |
| E  | ) A.4                                                                                             | ACQUISTO CREDITI                          | 23   | 24       | 25     | 26     | 27   | 28      | 29    |                                                                                         |
| C  | ) A.5                                                                                             | LEASING AUTOVEICOLI E AERONAVALI          | 30   | 1        | 2      | 3      | 4    | 5       | 6     |                                                                                         |
|    | ) A.6                                                                                             | LEASING IMMOBILIARE                       |      |          |        |        |      |         |       |                                                                                         |
| c  |                                                                                                   |                                           |      |          |        |        |      |         |       | •                                                                                       |
| 4  | ttività                                                                                           |                                           |      |          |        |        |      |         |       |                                                                                         |
|    | Codice Describine                                                                                 |                                           |      |          |        |        |      |         |       |                                                                                         |
| E  | A 16 ATTIVITÀ DI CONSULENZA E GESTIONE CREDITI A FINI DI RISTRUTTURAZIONE E RECUPERO DEGLI STESSI |                                           |      |          |        |        |      |         |       |                                                                                         |
|    |                                                                                                   |                                           |      |          |        |        |      |         |       | Ok Annulla                                                                              |

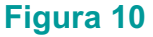

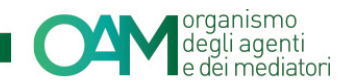

Infine cliccare su Ok, se l'inserimento è stato effettuato correttamente vedremo la sezione compilata (figura 11).

| Aggiungi mandato diretto |   |            |          |             |  |  |     |
|--------------------------|---|------------|----------|-------------|--|--|-----|
| MANDATI DIRETTI          |   |            |          |             |  |  |     |
| Intermediario            |   | Prodotti e | attività |             |  |  | / × |
| Denominazione            |   | Tipologia  | Codice   | Descrizione |  |  |     |
| Codice fiscale           |   | Prodotto   |          |             |  |  |     |
| Appartiene a gruppo      |   | Atività    |          |             |  |  |     |
| Inizio mandato           |   |            |          |             |  |  |     |
| Fine mandato             | - |            |          |             |  |  |     |
| Figura 11                |   |            |          |             |  |  |     |

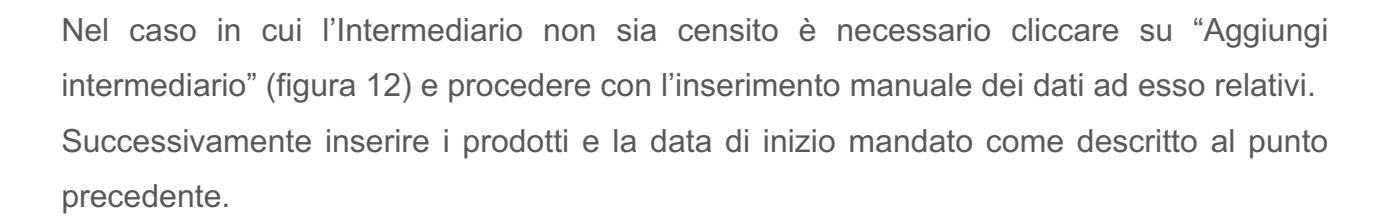

| MODIFICA MANDATO DIRETTO            |                                                                                                    |  |
|-------------------------------------|----------------------------------------------------------------------------------------------------|--|
| Ricerca denominazione intermediario | Inserire la denominazione dell'intermediario Q.<br>(Utilizzare esclusivamente in caso di Intermediario non censito) |  |
| Intermediario Denominazione         |                                                                                                    |  |
| CodiceFiscale                       |                                                                                                    |  |
| Abi                                 |                                                                                                    |  |
| Appartiene a gruppo                 |                                                                                                    |  |
| Inizio mandato                      | 20/11/2015                                                                                                    |  |
|                                     | Figure 12                                                                                                    |  |

Figura 12

#### 3.1.2 MODIFICA MANDATO

Per modificare i dati di un mandato precedentemente inserito è necessario cliccare sull'icona riportante il simbolo isituato sulla destra nell'area dedicata all'intermediario da variare (figura 13) e procedere con la modifica dei dati di interesse: nello specifico è possibile aggiungere o eliminare prodotti rispettivamente selezionando o deselezionando i prodotti prescelti e cliccare su "Ok".

|                                                            |            |          |             | inismo<br>i agenti<br>mediatori |
|------------------------------------------------------------|------------|----------|-------------|---------------------------------|
| 4. 🕑 Variazione mandati                                    |            |          |             |                                 |
| dichiara di essere in possesso del/i seguente/i mandato/i: |            |          |             |                                 |
| Aggiungi mandato diretto                                   |            |          |             |                                 |
| MANDATI DIRETTI                                            |            |          |             |                                 |
|                                                            |            |          |             |                                 |
| Intermediario                                              | Prodotti e | attività |             | × ×                             |
| Denominazione                                              | Tipologia  | Codice   | Descrizione |                                 |
| Codice fiscale                                             | Prodotto   |          |             |                                 |
| Appartiene a gruppo No                                     | Atività    |          |             |                                 |
| Inizio mandato                                             |            |          |             |                                 |
| Fine mandato -                                             |            |          |             |                                 |
|                                                            |            |          |             |                                 |

Figura 13

Nella schermata successiva (figura 14) il sistema proporrà i dati modificati; in corrispondenza del mandato, ci sarà una linea verticale gialla a indicare che è stata effettuata un'azione di modifica.

| Aggiungi mandato diretto |    |  |                     |        |             |  |  |   |
|--------------------------|----|--|---------------------|--------|-------------|--|--|---|
| MANDATI DIRETTI          |    |  |                     |        |             |  |  |   |
| Intermediario            |    |  | Prodotti e attivită |        |             |  |  | 0 |
| Denominazione            |    |  | Tipologia           | Codice | Descrizione |  |  |   |
| Codice fiscale           |    |  | Prodotto            |        |             |  |  |   |
| Appartiene a gruppo      | No |  | Prodotto            |        |             |  |  |   |
| Inizio mandato           |    |  |                     |        |             |  |  |   |
| Fine mandato             |    |  |                     |        |             |  |  |   |
| Figura 14                |    |  |                     |        |             |  |  |   |

#### 3.1.3 CHIUSURA MANDATO

Per comunicare all'OAM la cessazione di un mandato con un intermediario è necessario cliccare sull'icona col simbolo 💌 (figura 13) e inserire la data di "Fine mandato" selezionando giorno e mese dal calendario proposto dal sistema, quindi cliccare su Ok (figura 15).

| CHIUSURA MA       | NDATO DIRETTO      |          |      |        |        |    |    |   |            |    |  |  |  |  |
|-------------------|--------------------|----------|------|--------|--------|----|----|---|------------|----|--|--|--|--|
| Intermediario     |                    |          |      |        |        |    |    |   |            |    |  |  |  |  |
|                   | Denominazion       | e        |      |        |        |    |    |   |            |    |  |  |  |  |
|                   | CodiceFiscal       | e        |      |        |        |    |    |   |            |    |  |  |  |  |
|                   | At                 | i        |      |        |        |    |    |   |            |    |  |  |  |  |
|                   | Appartiene a grupp | o No     |      |        |        |    |    |   |            |    |  |  |  |  |
|                   | Inizio mandate     | o 28/11/ | 2013 |        |        |    |    |   |            |    |  |  |  |  |
|                   | Fine mandate       | o gg/n   | nm/a | aaa    |        |    |    | 1 | •]         |    |  |  |  |  |
|                   |                    | «        |      | Novemb | re 20' | 15 | 30 |   |            |    |  |  |  |  |
| Prodotti e attivi | tà                 | Lu       | Ma   | Me G   | i Ve   | Sa | Do |   |            |    |  |  |  |  |
| Tipologia         | Codice Descrizione | 26       | 27   | 28 2   | 9 30   | 31 | 1  |   |            |    |  |  |  |  |
| Prodotto          |                    | 2        | 3    | 4 5    | 6      | 7  | 8  |   |            |    |  |  |  |  |
| Attività          |                    | 9        | 10   | 11 1   | 2 13   | 14 | 15 |   |            |    |  |  |  |  |
|                   |                    | 16       | 17   | 18 1   | 9 20   | 21 | 22 |   |            |    |  |  |  |  |
|                   |                    | 23       | 24   | 25 20  | 5 27   | 28 | 29 |   |            |    |  |  |  |  |
|                   |                    | 30       | 1    | 2 3    | 4      | 5  | 6  |   |            |    |  |  |  |  |
|                   |                    |          |      |        |        |    |    |   | Ok Annulla | la |  |  |  |  |
|                   |                    |          |      |        |        |    |    |   |            |    |  |  |  |  |

Figura 15

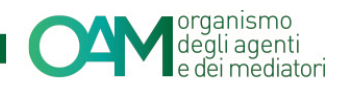

Il sistema evidenzierà la modifica apportata con una linea verticale rossa, ad indicare che è stata effettuata un azione di "eliminazione" (figura 16).

| MANDATI DIRETTI            |                            |  |                     |                      |             |   |  |  |  |  |
|----------------------------|----------------------------|--|---------------------|----------------------|-------------|---|--|--|--|--|
| Intermediario              |                            |  | Prodotti e attività |                      |             | C |  |  |  |  |
| Denominazione              |                            |  | Tipologia           | Codice               | Descrizione |   |  |  |  |  |
| Codice fiscale             |                            |  | Prodoto             |                      |             |   |  |  |  |  |
| Appartiene a gruppo        | No                         |  | Prodoto             |                      |             |   |  |  |  |  |
| Inizio mandato             |                            |  | Prodotto            |                      |             |   |  |  |  |  |
| Fine mandato               |                            |  | Prodoto             |                      |             |   |  |  |  |  |
|                            |                            |  | Prodotto            |                      |             |   |  |  |  |  |
|                            |                            |  | Prodoto             |                      |             |   |  |  |  |  |
|                            |                            |  | Prodotto            |                      |             |   |  |  |  |  |
| 1                          |                            |  |                     |                      |             |   |  |  |  |  |
| Aggiungi mandato indiretto |                            |  |                     |                      |             |   |  |  |  |  |
| MANDATI INDIRETTI          |                            |  |                     |                      |             |   |  |  |  |  |
|                            |                            |  | Nessun mano         | ato indiretto inseri | to          |   |  |  |  |  |
|                            | Invia Inlegrazione Mandati |  |                     |                      |             |   |  |  |  |  |
| Figura 16                  |                            |  |                     |                      |             |   |  |  |  |  |

#### 3.2 SEZIONE 4 – MANDATO INDIRETTO

Si ricorda che è possibile inserire un mandato indiretto solo se l'agente di riferimento in questione ti abbia già indicato fra i suoi dipendenti/collaboratori, in altro caso non sarà possibile inserirlo.

**NOTA BENE**: è possibile sottoscrivere un mandato indiretto con un solo agente di riferimento.

#### 3.2.1 NUOVO MANDATO

Per inserire il mandato indiretto, dopo aver inserito il *flag* di attivazione della modifica della sezione, cliccare su "Aggiungi mandato indiretto" (figura 17).

Selezionare l'agente di riferimento proposto dal sistema (è possibile avere un solo agente di riferimento), di seguito selezionare l'intermediario e i prodotti per i quali si ha mandato e cliccare su "Ok" (figura 18 e 19).

| NUOVO MANDATO INDIRETTO |               | ×         |
|-------------------------|---------------|-----------|
| Agente di riferimento   | Selezionare • |           |
| Intermediario           | Selezionare   |           |
|                         |               |           |
|                         |               | Ok Annula |

Figura 17

| NUOVO MANDATO INDIRETTO                | ×           |
|----------------------------------------|-------------|
| Agente di riferimento                  | •           |
| Agente di riferimento<br>Denominazione |             |
| Codice Fiscale                         |             |
| Numero iscrizione                      |             |
| Data inizio collaborazione             |             |
| Intermediario                          | Selezionare |
|                                        |             |
|                                        | Ok Annula   |

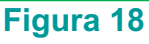

|               | Intermediario       | ▼                                                            |
|---------------|---------------------|--------------------------------------------------------------|
| Intermediario | Denominazione       |                                                              |
|               | CodiceFiscale       |                                                              |
|               | Abi                 |                                                              |
|               | Appartiene a gruppo |                                                              |
|               |                     |                                                              |
| Prodotti      |                     |                                                              |
| Codice Descri | zione               |                                                              |
|               |                     |                                                              |
|               |                     |                                                              |
| Attività      |                     |                                                              |
| Codice Descri | izione              |                                                              |
|               |                     | Nessuna attività disponibile per l'intermediario selezionato |
|               |                     |                                                              |
|               |                     |                                                              |
|               |                     | Ok Annulla                                                   |
|               |                     | <b>E</b> . 40                                                |

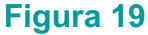

#### 3.2.2 MODIFICA MANDATO

È possibile modificare i dati di un mandato indiretto precedentemente inserito, cliccando sull'icona riportante il simbolo della matita <a>(figura 20)</a>; procedere con la modifica dei dati di interesse: nello specifico è possibile aggiungere o eliminare prodotti per i quali si ha mandato fra quelli in capo all'agente di riferimento selezionando o deselezionando il prodotto oggetto di interesse, e cliccare su "Ok".

Esempio: in figura 21 e 22 viene riportato l'esempio dell'eliminazione di un prodotto precedente inserito, in cui è stato deselezionato un prodotto.

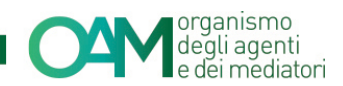

| MANDATI INDIRETTI     |                   |  |               |         |             |                            |  |     |
|-----------------------|-------------------|--|---------------|---------|-------------|----------------------------|--|-----|
|                       |                   |  |               |         |             |                            |  |     |
| Agente di riferimento |                   |  |               |         |             |                            |  | × × |
|                       | Denominazione     |  |               |         |             | Codice fiscale             |  |     |
|                       | Numero iscrizione |  |               |         |             | Data inizio collaborazione |  |     |
| Intermediario         |                   |  | Prodotti e at | ttività |             |                            |  |     |
| Denominazione         |                   |  | Tipologia     | Codice  | Descrizione |                            |  |     |
| Codice fiscale        |                   |  | Prodotto      |         |             |                            |  |     |
| Appartiene a gruppo   | No                |  | Prodotto      |         | (           |                            |  |     |
| Inizio mandato        |                   |  |               |         |             |                            |  |     |
| Fine mandato          | -                 |  |               |         |             |                            |  |     |
|                       |                   |  |               |         |             |                            |  |     |

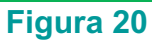

|   | Prod       | otti  |                                                                 |         |
|---|------------|-------|-----------------------------------------------------------------|---------|
|   | C          | odice | Descrizione                                                     |         |
|   | <b>7</b> A | 2     | CESSION DEL V DELLO STPENIONPENSIONE E DELEGAZIONI DI PAGAMENTO | ~       |
|   | <b>7</b> A | .10   | CREDITO PERSONALE                                               |         |
|   |            |       |                                                                 | Ŧ       |
|   | Attiv      | ità   |                                                                 |         |
|   | C          | odice | Desorbitione                                                    |         |
|   |            |       | Nessuna attività disponibile par l'intermediario selezionato    |         |
|   |            |       |                                                                 |         |
| _ |            |       |                                                                 |         |
|   |            |       |                                                                 |         |
|   |            |       | OK                                                              | Annulla |

Figura 21

| Pro | dotti   |                                                                |  |
|-----|---------|----------------------------------------------------------------|--|
|     | Codice  | Descritione                                                    |  |
| V   | A.2     | CESSION DEL V DELLO STPENDOPRISONE E DELEGAZIONI DI RAGMENTO ^ |  |
|     | A.10    | CREDITO PERSONALE                                              |  |
|     |         |                                                                |  |
|     |         |                                                                |  |
|     |         |                                                                |  |
|     |         |                                                                |  |
| A## | vità    |                                                                |  |
| ~   | Contine |                                                                |  |
|     | Codice  | Lescitore                                                      |  |
|     |         | ressuna attivita dispontare per rintermenano selezionato       |  |
|     |         |                                                                |  |
|     |         |                                                                |  |
|     |         |                                                                |  |
|     |         | OK Annula                                                      |  |
|     |         | E! 00                                                          |  |

Figura 22

Nella schermata successiva (figura 23) il sistema proporrà i dati modificati e, in corrispondenza del mandato, ci sarà una linea verticale gialla a indicare la sezione oggetto di modifica.

Verificare la correttezza dei dati inseriti e procedere all'inoltro dell'Istanza.

|                            |                                    |   |                 |        |             |                | 04 | degli agenti<br>e dei mediatori |
|----------------------------|------------------------------------|---|-----------------|--------|-------------|----------------|----|---------------------------------|
|                            |                                    |   |                 |        |             |                |    |                                 |
| Aggiungi mandato indiretto |                                    |   |                 |        |             |                |    |                                 |
| Agente di riferimento      |                                    |   |                 |        |             |                |    | 1 0                             |
|                            | Denominazione<br>Numero iscrizione | _ |                 |        |             | Codice fiscale |    |                                 |
| Intermediario              |                                    |   | Prodotti e atti | ività  |             |                |    |                                 |
| Denominazione              |                                    |   | Tipologia       | Codice | Descrizione |                |    |                                 |
| Codice fiscale             |                                    |   | Prodotto        |        |             |                |    |                                 |
| Appartiene a gruppo        | No                                 |   |                 |        |             |                |    |                                 |
| Inizio mandato             |                                    |   |                 |        |             |                |    |                                 |
| Fine mandato               | -                                  |   |                 |        |             |                |    |                                 |

Figura 23

#### 3.2.3 CHIUSURA MANDATO

Per comunicare all'OAM la cessazione di un mandato con un "Agente di riferimento" è necessario cliccare sull'icona col simbolo 💌 (figura 20), alla schermata successiva inserire la data di "Fine mandato" selezionando giorno e mese dal calendario proposto dal sistema, quindi cliccare su "Ok" (figura 24).

| CHIUSURA MANDATO INDIRETTO     |                                              |  |
|--------------------------------|----------------------------------------------|--|
| Agente di riferimento          |                                              |  |
| Denominazione                  |                                              |  |
| Codice Fiscale                 |                                              |  |
| Numero iscrizione              |                                              |  |
| Data inizio collaborazione     |                                              |  |
| Intermediario<br>Denominazione | « Settembre 2016 »<br>Lu Ma Me Gi Ve Sa Do   |  |
|                                | 29 30 31 <b>1 2 3 4</b>                      |  |
| Codiceriscale                  | 5 6 7 8 9 10 11                              |  |
| Abi                            | 12 13 14 15 16 17 18<br>19 20 21 22 23 24 25 |  |
| Apparuene a gruppo             | 26 27 28 29 30 1 2                           |  |
| Inizio mandato                 | 3 4 5 6 7 8 9                                |  |
| Fine mandato                   |                                              |  |
|                                |                                              |  |
| Prodotti e attività            |                                              |  |
| Tipologia Codice Descrizio     | ne                                           |  |
| Prodotto                       |                                              |  |
| Prodotto                       |                                              |  |
|                                |                                              |  |
|                                |                                              |  |

Figura 24

Successivamente il sistema proporrà una linea verticale rossa in corrispondenza del mandato indiretto da chiudere (figura 25), procedere a questo punto all'inoltro dell'Istanza di variazione.

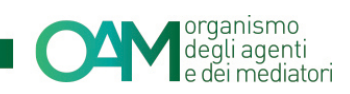

|                              | 0                                                                                                    |
|------------------------------|----------------------------------------------------------------------------------------------------|
| Codice fiscale               |                                                                                                    |
| Data inizio collaborazione   |                                                                                                    |
| Prodotti e attività          |                                                                                                    |
| Tipologia Codice Descrizione |                                                                                                    |
| Prodotto                     |                                                                                                    |
| Prodotto                     |                                                                                                    |
|                              |                                                                                                    |
|                              |                                                                                                    |
|                              |                                                                                                    |
| Figura 25                    |                                                                                                    |
|                              | Codice fiscale<br>Data inizio collaborazione<br>Prodotti e attività<br>Tipologia Codice Descrizione<br>Prodotto<br>Prodotto<br>Figura 25 |

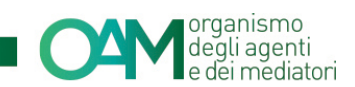

### **4 VARIAZIONE DIPENDENTI COLLABORATORI**

#### 4.1 SEZIONE 7- AGGIUNGI UN DIPENDENTE/COLLABORATORE

Mettere il flag su "Variazione Dipendenti/Collaboratori per attivare la sezione.

Cliccare su "Aggiungi un dipendente/collaboratore" ed inserire il Codice fiscale del soggetto che si intende indicare come dipendente/collaboratore e successivamente cliccare su Ok. (figure 26 e 27).

Il sistema riconoscerà il codice fiscale come appartenente ad un soggetto iscritto e proporrà a video i dati completi. (figura 28).

**NOTA BENE:** I dipendenti/collaboratori di persone fisiche e società di persone devono necessariamente essere già iscritti operativi nell'elenco, altrimenti non sarà possibile indicarli.

| 5. |                                                                                                    |
|----|----------------------------------------------------------------------------------------------------|
|    | dichiara di avvalersi, per il contatto con il pubblico, di dipendenti o collaboratori iscritti nell'Elenco di cui all'art. 128-quater, comma 2, del TUB, di seguito indicati:<br>Aggiungi un dipendente/collaboratore |
|    | DIPENDENTI/COLLABORATORI                                                                                                    |
|    | Nessun dipendente/collaboratore insertio                                                                                                    |

Figura 26

| Nuovo dipendente/collaboratore | ×         |
|--------------------------------|-----------|
| Codice fiscale                 |           |
|                                | Ok Annula |

Figura 27

| Aggiungi un dipenden | te/collaboratore |      |                                           |                 |       |   |  |
|----------------------|------------------|------|-------------------------------------------|-----------------|-------|---|--|
| DIPENDENTI/COL       | LABORATORI       |      |                                           |                 |       |   |  |
| Codice fiscale       | Cognome          | Nome | Comune italiano o Stato estero di nascita | Data di nasoita | Sesso | ŵ |  |
|                      |                  |      |                                           |                 |       |   |  |

Figura 28

#### 4.2 ELIMINARE UN DIPENDENTE/COLLABORATORE

Per comunicare la cessazione del rapporto di collaborazione con un dipendente collaboratore è necessario cliccare sull'icona col simbolo 💌 (figura 29).

|                 |            |      |                                           |                 | 04    | organismo<br>degli agenti<br>e dei mediatori |
|-----------------|------------|------|-------------------------------------------|-----------------|-------|----------------------------------------------|
| DIPENDENTI/COLI | LABORATORI |      |                                           |                 |       |                                              |
| Codice fiscale  | Cognome    | Nome | Comune italiano o Stato estero di nascita | Data di nascita | Sesso |                                              |
|                 |            |      |                                           |                 | м     |                                              |
|                 |            |      | Figura 29                                 |                 |       |                                              |

Il sistema proporrà una linea verticale rossa in corrispondenza del collaboratore da cessare, procedere a questo punto all'inoltro dell'Istanza (figura 30).

| DIPENDENTI/COLL | ABORATORI |      |                                           |                 |       |   |
|-----------------|-----------|------|-------------------------------------------|-----------------|-------|---|
| Codice fiscale  | Cognome   | Nome | Comune italiano o Stato estero di nasoita | Data di nascita | Sesso |   |
|                 |           |      |                                           |                 | м     | C |
|                 |           |      |                                           |                 | м     | × |
|                 |           |      | Figura 30                                 |                 |       |   |

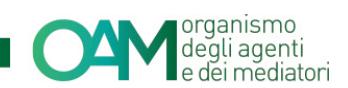

## 5 INTEGRAZIONE E VARIAZIONE DATI POLIZZA ASSICURATIVA

#### NOTA BENE

Il servizio non è attivo per i soggetti iscritti nella Sezione speciale dell'Elenco degli Agenti in attività finanziaria che prestano esclusivamente i servizi di pagamento.

Per mantenere attiva l'iscrizione agli elenchi OAM è necessario avere una polizza assicurativa valida.

Comunicare all'OAM i dati della nuova polizza stipulata e/o del suo rinnovo mettendo il *flag* su "Variazione Dati Polizza Assicurativa"; in questo modo si attiveranno i campi relativi ai dati da inserire.

Compilare tutti i campi, indicare se si tratta di polizza a copertura cumulativa (figura 31) e procedere all'inoltro dell'Istanza.

Si ricorda che nel caso si tratti di polizza a copertura cumulativa, all'interno della stessa devono essere dichiarati il fatturato totale e relativi massimali dedicati aggiornati.

| © comunica di seguito i dati relativi alla polizza di assicurazione di responsabilità civile per i danni arrecati nell'esercizio dell'attività derivanti da condotte proprie o di terzi, del cui operato risponde a norma di legge, attestando che la stessa è conforme ai requisiti di legge e di regolamentazione OAM vigente in materia nonché ai massimali commisurati ai volumi di attività, definiti dall'Organismo ai sensi dell'art. 16 del D Lgs. n. 141/2010. |                                                                                                    |  |  |  |  |
|----------------------------------------------------------------------------------------------------|----------------------------------------------------------------------------------------------------|--|--|--|--|
| DATI POLIZZA                                                                                                    |                                                                                                    |  |  |  |  |
| N. Iscrizione IVASS impresa di assicurazione                                                                                                    |                                                                                                    |  |  |  |  |
| N. Iscrizione RUI intermediario assicurativo<br>(Agente e/o Broker)                                                                                                    | 0<br>(se la polizza <u>non</u> è stata stipulata tramite Agenti e/o Broker, inserire "0")                                                                                          |  |  |  |  |
| Numero polizza                                                                                                    |                                                                                                    |  |  |  |  |
| Data di decorrenza                                                                                                    | 29/03/2017                                                                                                    |  |  |  |  |
| Data di scadenza                                                                                                    | 30/03/2017                                                                                                    |  |  |  |  |
| Massimale per singolo sinistro                                                                                                    | 0,00                                                                                                    |  |  |  |  |
| Massimale annuo                                                                                                    | 0,00                                                                                                    |  |  |  |  |
| Fatturato esercizio precedente                                                                                                    | 0,00                                                                                                    |  |  |  |  |
| Polizza a copertura cumulativa                                                                                                    | Si  No in caso di polizza cumulativa, il fatturato dichiarato  é riferito a ciascun soggetto, in essa rientrante, e il massimale  é dedicato specificatamente alla loro copertura; |  |  |  |  |

#### Figura 31

**NOTA BENE:** *inserire i valori senza punti né virgole come in figura 32.* 

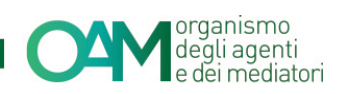

| 8. 🖉 Variazione Dati Polizza Assicurativa                                                                                                    |                                                                                                    |                                                                                           |
|----------------------------------------------------------------------------------------------------|----------------------------------------------------------------------------------------------------|-------------------------------------------------------------------------------------------|
| dati relativi alla polizza di assicurazione di responsabilità civile per i danni arrecat<br>commisurati ai volumi di attività, definiti dall'Organismo ai sensi dell'art. 16 del D. | i nell'esercizio dell'attività derivanti da condotte proprie o di terzi, del cui operato risponde a norma di legge, attestando che la stessa è conforr<br>Las. n. 141/2010: | ne ai requisiti di legge e di regolamentazione OAM vigente in materia nonché ai massimali |
| DATI POLIZZA                                                                                                    |                                                                                                    |                                                                                           |
|                                                                                                    |                                                                                                    |                                                                                           |
| N. Iscrizione IVASS impresa di assicurazione                                                                                                    |                                                                                                    |                                                                                           |
| N. Iscrizione RUI intermediario assicurativo (Agente e/o Broker)                                                                                                    |                                                                                                    |                                                                                           |
|                                                                                                    | (se la polizza <u>non</u> è stata stipulata tramite Agenti e/o Broker, inserire "0")                                                                                        |                                                                                           |
| Numero polizza                                                                                                    |                                                                                                    |                                                                                           |
|                                                                                                    |                                                                                                    |                                                                                           |
| Data di decorrenza                                                                                                    | gg/mm/aaaa                                                                                                    |                                                                                           |
| Data di scadenza                                                                                                    | oo/mm/aaaa                                                                                                    |                                                                                           |
|                                                                                                    | 00 <sup></sup>                                                                                                    |                                                                                           |
| Massimale per singolo sinistro                                                                                                    | 50000                                                                                                    |                                                                                           |
| Massimale annuo                                                                                                    | 100000                                                                                                    |                                                                                           |
|                                                                                                    |                                                                                                    |                                                                                           |
| Fatturato esercizio precedente                                                                                                    | 15000                                                                                                    |                                                                                           |
| Polizza a copertura cumulativa                                                                                                    | ◎ Si ® No                                                                                                    |                                                                                           |
|                                                                                                    | In caso di polizza cumulativa, il fatturato dichiarato è riferito a ciascun soggetto, in essa rientrante, e il massimale è dedicato specificatament                         | e alla loro copertura;                                                                    |
|                                                                                                    |                                                                                                    |                                                                                           |
|                                                                                                    |                                                                                                    |                                                                                           |

Figura 32

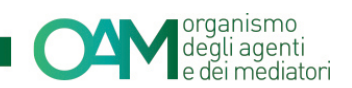

#### INTEGRAZIONE TASSA DI **CONCESSIONE** 6 **GOVERNATIVA**

Solo per i soggetti il cui stato è "iscritto non operativo" è attiva la sezione dedicata all'inserimento della tassa di concessione governativa, la quale è indispensabile al fine di ottenere l'operatività.

Procedere apponendo il flag sulla sezione "Integrazione Tassa Concessione Governativa" e successivamente accettare le Condizioni Generali e l'informativa sulla Privacy (figura 33).

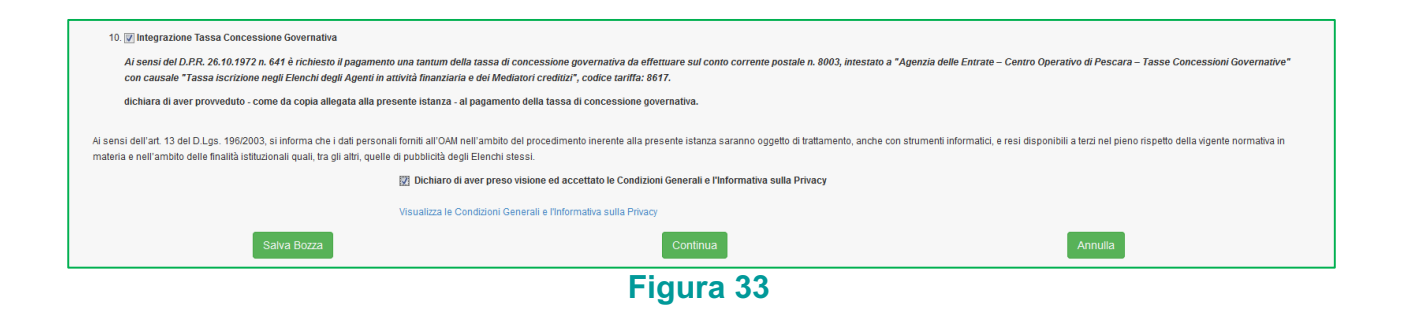

In questo modo, procedendo con l'inoltro del procedimento di variazione, il sistema proporrà, nella sezione dedicata agli allegati, l'apposito campo in cui allegare obbligatoriamente la copia della ricevuta del bollettino postale attestante l'avvenuto pagamento della suddetta tassa. (figura 34)

Per la procedura di inoltro dell'istanza fare riferimento al successivo paragrafo.

| <                                      | •            |  |  |  |  |
|----------------------------------------|--------------|--|--|--|--|
| ALLEGATI                               |              |  |  |  |  |
| Modulo variazione firmato digitalmente | Cerca File   |  |  |  |  |
| Visura                                 | 🖀 Cerca File |  |  |  |  |
|                                        | (opzionale)  |  |  |  |  |
| Tassa concessione governativa          | Cerca File   |  |  |  |  |
|                                        |              |  |  |  |  |
| Invia istanza                          |              |  |  |  |  |
| Figura 34                              |              |  |  |  |  |

rigura 34

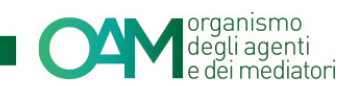

### 7 FIRMA E INVIO DELL'ISTANZA DI VARIAZIONE

Una volta terminato l'inserimento dei dati da variare, è necessario accettare le Condizioni Generali, apporre quindi il *flag* su "Dichiaro di aver preso visione ed accettato le Condizioni Generali e l'informativa sulla Privacy" e cliccare su "Continua" (figura 35).

|   | A sensi dell'art. 13 del D.Lgs. 196/2003, si informa che i dati personali forniti all'OAM nell'ambito del procedimento inerente alla presente istanza saranno oggetto di trattamento, anche con strumenti informatici, e resi disponibili a terzi nel pieno rispetto della vigente normativa in materia e nell'ambito delle finalità istituzionali quali, tra gli atti, quelle di pubblicità degli Elenchi stessi. |          |         |  |
|---|----------------------------------------------------------------------------------------------------|----------|---------|--|
| I | Dichiaro di aver preso visione ed accettato le Condizioni Generali e l'Informativa sulla Privacy                                                                                                    |          |         |  |
|   | Visualizza le Condizioni Generali e l'Informativa sulla Privacy                                                                                                    |          |         |  |
|   | Salva Bozza                                                                                                    | Continua | Annulla |  |
| l | Figura 35                                                                                                    |          |         |  |

Il sistema proporrà l'anteprima del modulo riportante solo i dati variati.

Scaricare il file sul pc cliccando su "Scarica PDF" (figura 36) e firmare lo stesso con firma digitale (consultare la Guida "<u>Firma digitale e invio dell'istanza</u>", disponibile sul Portale dell'Organismo).

Allegare il Modulo firmato, nella sezione "ALLEGATI" nel campo "Modulo variazione firmato digitalmente", utilizzare la funzione "Cerca File" (figura 36).

Cliccare infine su "Invia istanza" (figura 36).

#### NOTA BENE

Per effettuare il corretto invio del procedimento di variazione, <u>il modulo deve essere</u> scaricato, firmato e inoltrato nell'arco della stessa giornata.

| Corna al modulo 🕹 Scarica PDF                                                        |                                                                                                    |   |
|--------------------------------------------------------------------------------------|----------------------------------------------------------------------------------------------------|---|
| Per inviare il modulo è necessario scaricare il file, apporre la firma digitale e ri | caricare il file firmato nell'apposita sezione degli allegati                                                                                                    |   |
|                                                                                      | IL SOTTOSCRITTO                                                                                                    |   |
|                                                                                      |                                                                                                    |   |
|                                                                                      | Cognome                                                                                                    |   |
|                                                                                      | Nome Confine Brasile                                                                                                    |   |
|                                                                                      | Numero Iscrizione                                                                                                    |   |
|                                                                                      | CHIEDE                                                                                                    |   |
|                                                                                      | la canosiazione dal registro exart. 17-bis, del D.Lgs. 13 agosto 2010, n. 141<br>A tal fine, consapevole che, ai sensi dell'art. 76 del D.P.R. 28 dicembre 2000, n. 445, le dichiarazioni mendaci, la falsità                                                  |   |
|                                                                                      | negli atti e l'uso di atti falsi o contenenti dati non più rispondenti a verità, sono puniti ai sensi del codice penale e delle leggi<br>speciali in materia e che può essere pronunciata la decadenza dai benefici eventualmente conseguenti al provvedimento |   |
|                                                                                      | emanato sulla base di attestazioni non veritiere.                                                                                                    |   |
|                                                                                      | DICHIARA                                                                                                    |   |
|                                                                                      | (barrare alternativamente una delle caselle sottostanti)                                                                                                    |   |
|                                                                                      | Cessazione dello svolgimento dell'attività:                                                                                                    |   |
|                                                                                      | O cessazione dello svolgimento dell'attività di Cambiavalute                                                                                                    |   |
|                                                                                      | O cessazione totale dell'attività, con conseguente cancellazione dal registro delle imprese                                                                                                    |   |
|                                                                                      | O perdita di uno dei requisiti richiesti per l'esercizio dell'attivita di Cambiavalute                                                                                                    |   |
|                                                                                      | Scribore n atra sezone, elenco o negatro.<br>ATTENZIONE: Territrine in atra Elenco/Renistro/Retine territri dell'OAM richiede la surreselve                                                                                                    |   |
|                                                                                      | presentazione di una autonoma o distinta istanza di iscrizione. Tale procedimento di iscrizione sarà                                                                                                    |   |
|                                                                                      | sottoposto agli ordinan controli e venticne, tormali e di mento, circa il possesso da parte dell'istante<br>dei requisiti richiesti.                                                                                                    |   |
|                                                                                      | O Elenco degli Agenti in attività finanziaria                                                                                                    |   |
|                                                                                      | O Sezione speciale dell'Elenco degli Agenti in attività finanziaria riservata agli Agenti che prestano<br>esclusivamente servizi di pagamento                                                                                                    |   |
|                                                                                      | O Albo degli Agenti di assicurazione e riassicurazione                                                                                                    |   |
|                                                                                      | O Albo dei promotori finanziari                                                                                                    |   |
| 4                                                                                    | SALETINGAN IN STORT OF MAR SHITE ROAD BOAR TOTAL TO THE OF SECTION OF THE INFRACT ON T                                                                                                    | , |
|                                                                                      |                                                                                                    |   |
| ALLEGATI                                                                             |                                                                                                    |   |
|                                                                                      |                                                                                                    |   |
| Modulo cancellazione firmato digitalmente                                            |                                                                                                    |   |
|                                                                                      |                                                                                                    |   |
|                                                                                      | Invia istanza                                                                                                    |   |
|                                                                                      |                                                                                                    |   |

Figura 36